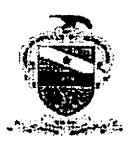

## PODER JUDICIÁRIO TRIBUNAL DE JUSTIÇA DO ESTADO DO PARÁ **CORREGEDORIA DE JUSTIÇA DAS COMARCAS DO INTERIOR**

Oficio Circular nº 093/2018-CJCI

Belém, 10 de maio de 2018.

1

Ref.: SIGADOC Nº PA-MEM-2018/14036

A Sua Excelência o (a) Senhor (a) Juiz (a) de Direito da Vara Criminal da Comarca de

Senhor (a) Juiz (a),

Cumprimentando-o (a), encaminho a Vossa Excelência cópia do Manual do Usuário da ferramenta desenvolvida no sistema LIBRA, que permite o gerenciamento das partes dos processos ainda não arquivados em uma unidade judiciária, melhorando a qualificação e permitindo no futuro o aumento da confiabilidade dos dados para emissão das certidões judiciais.

Assim sendo, recomendo a utilização imediata da supradita ferramenta do LIBRA que fora desenvolvida pela Secretária de Informática do TJPA.

Atenciosamente,

Des.<sup>a</sup> VANIA VALENTE O FORTES BITAR CUNHA

Corregedora de Justiça das Comarcas do Interior

Corregedoria de Justica das Comarcas do Interior

Tribunal de Justiça do Estado do Pará - Av. Almirante Barroso, nº 3089 - Sala TA - 14 (Térreo) - Bairro: Souza - Belém - Pará - CEP.: 66613-710 - TEL: 3205-3535 - 3205-3524

E-mail: corregedoria.interior@tj.pa.gov.br

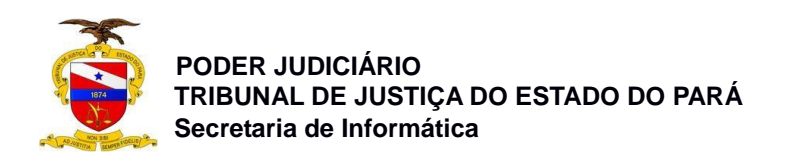

| Ś                     | i<br>k                   |                  | Manuais de<br>Usuário e<br>Documentos de<br>Conhecimento                                                              |
|-----------------------|--------------------------|------------------|----------------------------------------------------------------------------------------------------|
| PROJETO – TJE LIBRA   |                          |                  |                                                                                                    |
| Nome do Sistema – Ge  | erenciamento de partes r | nal qualificadas |                                                                                                    |
| Controle de Versão do | Documento                |                  |                                                                                                    |
| Versão                | Data                     | Autor            | Descrição da Mudança                                                                                                  |
| 1.28                  | 29/03/2018               | Anderson Pascoal | Trazer os processos do Acervo Total da vara<br>criminal que estiverem mal qualificados em<br>relação ao polo passivo. |
|                       |                          |                  |                                                                                                    |
|                       |                          |                  |                                                                                                    |
|                       |                          |                  |                                                                                                    |
|                       |                          |                  |                                                                                                    |

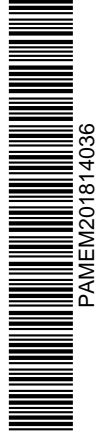

© Secretaria de Informática Evite imprimir esse material, utilize apenas a versão eletrônica!

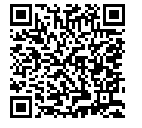

Assinado digitalmente por MARCIO GOES DO NASCIMENTO. Documento Nº: 1739550.9759352-8867 - consulta à autenticidade em https://apps.tjpa.jus.br/siga-autenticidade/

1

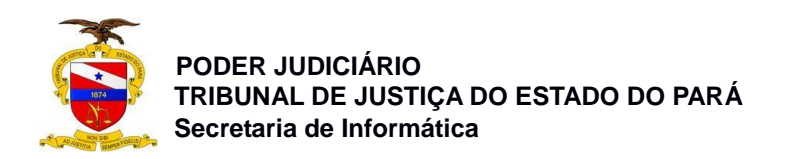

## Manual do Usuário

Sistema/Ferramenta: Libra – Gerenciamento de partes mal qualificadas Versão do Sistema/Ferramenta: Demanda Imediata 1.28

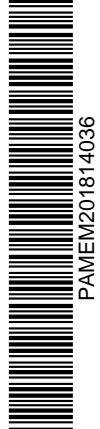

2

© Secretaria de Informática Evite imprimir esse material, utilize apenas a versão eletrônica!

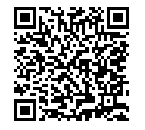

Assinado digitalmente por MARCIO GOES DO NASCIMENTO. Documento Nº: 1739550.9759352-8867 - consulta à autenticidade em https://apps.tjpa.jus.br/sigaautenticidade/

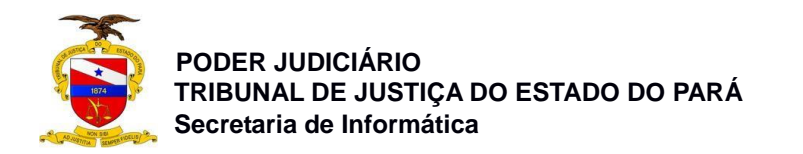

## MANUAL LIBRA - GERENCIAMENTO DE PARTES MAL QUALIFICADAS

Este manual tem como objetivo disponibilizar para o usuário habilitado, um acervo de processos com informações pessoais do polo passivo que estão incompletas ou desatualizadas para que tais informações possam ser atualizadas de acordo com a necessidade do caso.

## Demonstração da nova funcionalidade – Gerenciamento de partes mal qualificadas

Para ter acesso à nova funcionalidade, o usuário deverá logar no sistema libra em uma secretaria da área criminal, possuir um perfil de Diretor de Secretaria ou Auxiliar de Secretaria e em seguida acessar: **Resumo Diário Secretaria Conhecimento Penal / Gerenciamento de Partes / Partes Mal Qualificadas**. Onde o usuário ainda tem a opção de **Quantitativo**, no qual o mesmo poderá visualizar a quantidade numérica de processos que estão na lista do gerenciamento de parte mal qualificadas.

**Obs**: Lembrando que para uma parte seja considerada mal qualificada, ela deve estar **pendente de ativação** ou ter pelo menos um dos seguintes campos não preenchidos: **Nome**, **Nome da Mãe** ou **Data de Nascimento**.

| 🏒 Libra Arrecadação Teste Relatórios                              | i Sispe      | SDJ Ajuda                                       |                                     | Configurações |
|-------------------------------------------------------------------|--------------|-------------------------------------------------|-------------------------------------|---------------|
| RESUMO DIÁRIO                                                     |              | RESUMO DIÁRIO SECRETARIA CONHECIMENTO PENAL     |                                     |               |
| Audiência do dia                                                  | Quantitativo | Documentos Pendentes de Tramitação              |                                     |               |
| Carga MP/Advogado/Defensor/Outros                                 | Quantitativo | Documentos Devolvidos                           |                                     |               |
| Documentos pendentes de Assinatura / Impressão<br>em Lote         | Quantitativo | > SUSIPE                                        |                                     |               |
| Mandados encaminhados há mais de 30/60 dias e<br>não Distribuídos | Quantitativo | <ul> <li>Sec Segurança Pública (SSP)</li> </ul> |                                     |               |
| Mandados distribuídos e não cumpridos há mais de                  | Quantitativo | Documentos Incompletos                          |                                     |               |
| Mandados Devolvidos e pendentes de juntada nela                   |              | Documentos Enviados                             |                                     |               |
| vara                                                              | Quantitativo | - Gerenciamento de Partes                       |                                     |               |
| Processos conclusos para despacho                                 | Quantitativo | Partes Mal Qualificadas 🤉 💥 Quantitativo 🗷      | $\sim$                              |               |
| Processos conclusos para sentença                                 | Quantitativo | Outras Opcões                                   |                                     |               |
| Tramitações a receber                                             | Quantitativo |                                                 |                                     |               |
| Total de Processos em Tramitação (incluindo os<br>julgados)       | Quantitativo | + suspenso                                      | 7                                   |               |
| Total de Processos Distribuídos no més Atual                      | Quantitativo |                                                 | Caso o usuário deseje apenas        |               |
| Total de Processos Arquivados no mês Atual                        | Quantitativo |                                                 | visualizar a quantidade numérica de |               |
| Total de Alvarás de Soltura em Atraso                             | Quantitativo |                                                 | Gerenciamento de Partes Mal         |               |
| Total de Processos para Conclusão                                 | Quantitativo |                                                 | Qualificadas, basta acionar o item  |               |
| Total de Processos não devolvidos                                 | Quantitativo |                                                 | Quantitativo                        |               |
| Total de Processos com Improbidade<br>Administrativa              | Quantitativo |                                                 |                                     |               |
| Processos sem movimentação há mais de 100 dias                    | Quantitativo |                                                 |                                     |               |
| Processos Conclusos ao Gabinete há mais de 100<br>dias            | Quantitativo |                                                 |                                     |               |
| Petições Pendentes de Juntada                                     | Quantitativo |                                                 |                                     |               |
| Petições do Protocolo Integrado Pendentes de<br>Juntada           | Quantitativo |                                                 |                                     |               |
| Acervo Total                                                      | Quantitativo |                                                 |                                     |               |

© Secretaria de Informática Evite imprimir esse material, utilize apenas a versão eletrônica!

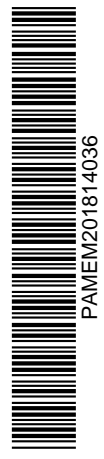

3

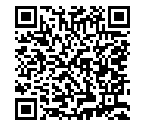

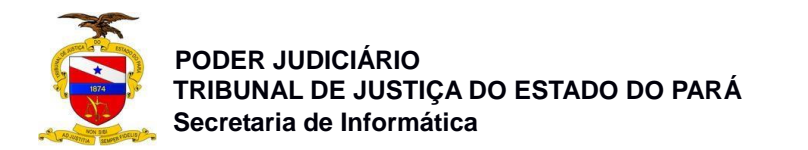

O sistema deve exibir a janela do **Gerenciamento de partes mal qualificadas**, onde o usuário visualiza no processo por ele selecionado que tanto o **Nome da Mãe** quanto a **Data de Nascimento**, estão pendentes e por isso devem ser ajustadas.

| Libra .                       | Arrecadação Teste Relat                                   | tórios Sispe SDJ | Ajuda                             |                                                                                                    | é –           |               |                  | Configurações |
|-------------------------------|-----------------------------------------------------------|------------------|-----------------------------------|----------------------------------------------------------------------------------------------------|---------------|---------------|------------------|---------------|
|                               |                                                           |                  | Gerenciam                         | ento de partes mal quali                                                                                                    | ificadas      |               |                  |               |
| Lista                         |                                                           |                  | INFORMAÇÕES F                     | PENDENTES OU MAL QUALIF                                                                                                    | FICADAS       |               |                  |               |
| Processo                      | Classe                                                    | Situação         | Parte                             | Local Externo                                                                                                    | Local Interno | Nome da Mãe   | Data de Nascimen | nto Ativa?    |
| 0022322-<br>52.2016.8.14.0401 | Medidas Protetivas de<br>urgéncia (Lei Maria da<br>Penha) | EM ANDAMENTO     | LADISLAU BRITO                    | TÍpo: A CORREGEDORIA -<br>Origem: SECRETARIA DA<br>VARA DE PLANTÃO<br>CRIMNAL DE BELÊM -<br>Remessa: 19/09/2016 -<br>Destino: CORREGEDORIA<br>DE POLICIA |               | •             | 0                | )•            |
| 0022270-<br>56.2016.8.14.0401 | Medidas Protetivas de<br>urgência (Lei María da<br>Penha) | EM ANDAMENTO     | INDIVIDUO ELIELSON DE.<br>TAL     | TÍpo: A CORREGEDORIA -<br>Origem: SECRETARIA DA<br>VARA DE PLANTÃO<br>CRIMNAL DE BELÉM -<br>Remessa: 19/09/2016 -<br>Destino: CORREGEDORIA<br>DE POLICIA |               | NAO INFORMADO | 0                | 0             |
| 0010629-<br>71.2016.8.14.0401 | Medidas Protetivas de<br>urgência (Lei Maria da<br>Penha) | EM ANDAMENTO     | GILBERTO GIL FERREIRA<br>DA SILVA | Tipo: Remessa - Origem:<br>SECRETARIA DA VARA DE<br>PLANTÃO CRIMNAL DE<br>BELÉM - Remessa:<br>07/05/2016 - Destino: A                                    |               | •             | 02/11/1969       | 0             |
|                               |                                                           |                  | 14 4                              | 1 / 2 > 20 Registro                                                                                                    | (\$)          |               |                  |               |
|                               |                                                           |                  | E                                 | ditar Parte Ativar Parte                                                                                                    |               |               |                  |               |

O usuário, após selecionar a parte passiva de um processo que possui alguma pendência, deve acionar o botão **Editar Parte** para poder realizar os ajustes necessários.

| J. Libra Ai                   |                                                           |               |                                   |                                                                                                    |               |               |                    |        |
|-------------------------------|-----------------------------------------------------------|---------------|-----------------------------------|----------------------------------------------------------------------------------------------------|---------------|---------------|--------------------|--------|
|                               |                                                           |               | Gerenciam                         | ento de partes mai quai                                                                                                    | lificadas     |               |                    |        |
| Lista                         |                                                           |               |                                   |                                                                                                    |               |               |                    |        |
| Processo                      | Classe                                                    | Situação      | Parte                             | Local Externo                                                                                                    | Local Interno | Nome da Mãe   | Data de Nascimento | Ativa? |
| 0022322-<br>52.2016.8.14.0401 | Medidas Protetivas de<br>urgência (Lei Maria da<br>Penha) |               |                                   | Tipo: A CORREGEDORIA -<br>Origem: SECRETARIA DA<br>VARA DE PLANTÃO<br>CRIMNAL DE BELÉM -<br>Remessa: 19/09/2016 -<br>Destino: CORREGEDORIA<br>DE POLICIA |               |               |                    | 0      |
| 0022270-<br>56:2016.8.14.0401 | Medidas Protetivas de<br>urgência (Lei Maria da<br>Penha) | EM ANDAMENTO  | INDIVIDUO ELIELSON DE<br>TAL      | Tipo: A CORREGEDORIA -<br>Origem: SECRETARIA DA<br>VARA DE PLANTÃO<br>CRIMNAL DE BELÉM -<br>Remessa: 19/09/2016 -<br>Destino: CORREGEDORIA<br>DE POLICIA |               | NAO INFORMADO | •                  | 0      |
| 0010629-<br>71.2016.8.14.0401 | Medidas Protetivas de<br>urgência (Lei Maria da<br>Penha) | EM ANDAMENT O | GILBERTO GIL FERREIRA<br>DA SILVA | Tipo: Remessa - Origem:<br>SECRETARIA DA VARA DE<br>PLANTÃO CRIMINAL DE<br>BELÉM - Remessa:<br>07/05/2016 - Destino: A                                   |               | •             | 02/11/1969         | 0      |
|                               |                                                           |               | 14 4                              | 1 / 2 🕨 🔰 20 Registro                                                                                                    | (s)           |               |                    |        |
|                               |                                                           |               |                                   | ditar Parte Ativar Parte                                                                                                    |               |               |                    |        |

© Secretaria de Informática Evite imprimir esse material, utilize apenas a versão eletrônica!

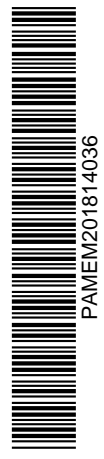

4

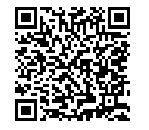

Assinado digitalmente por MARCIO GOES DO NASCIMENTO. Documento Nº: 1739550.9759352-8867 - consulta à autenticidade em https://apps.tjpa.jus.br/siga-autenticidade/

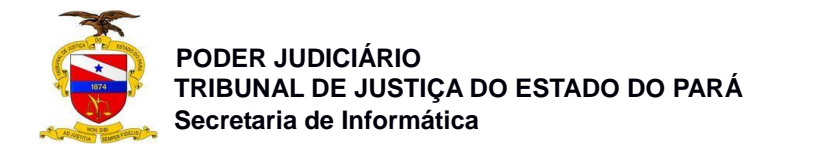

O sistema deve exibir a tela que gerencia a parte selecionada, onde o usuário terá nessa janela abas que mostram as informações relacionadas a parte passiva, onde o usuário deve acessar a aba **Dados Pessoais** e em seguida pode **Alterar** ou **Inserir** dados nos campos: **Nome da Mãe** e **Data de Nascimento**, para logo em seguida acionar o botão **Salvar**.

Obs: Lembrando sempre que o usuário pode **Incluir**, **Alterar** ou **Excluir** informações em todas as abas da tela de **Editar Parte**.

| J. Libra A                    |                                |                                                 |                                               |                                    |                |             |                    |        |
|-------------------------------|--------------------------------|-------------------------------------------------|-----------------------------------------------|------------------------------------|----------------|-------------|--------------------|--------|
|                               |                                |                                                 | Gerencian                                     | nento de partes mal qual           | ificadas       |             |                    |        |
| Lista                         |                                |                                                 |                                               |                                    |                |             |                    |        |
| Processo                      | Classe                         | Situação                                        | Parte                                         | Local Externo                      | Local Interno  | Nome da Mãe | Data de Nascimento | Ativa? |
|                               |                                |                                                 |                                               |                                    |                |             |                    |        |
|                               | Penha)                         |                                                 |                                               |                                    |                |             |                    | *      |
|                               | Medidas Protetivas             | Dados Pessoals Dados C<br>Foto Vinculação E-mai | omplementares Endereço                        | is Documentos Telefones            | s Nome/Alcunha |             |                    |        |
| 0222270-<br>56.2016.8.14.0401 | urgência (Lei Maria<br>Penha)  |                                                 | Tipo Pessoa:<br>CPF:                          | Física OJurídica<br>483.847.302-88 |                |             |                    | 0      |
|                               | Nome da Pessaa: LADISLAU BRITO |                                                 |                                               |                                    |                |             |                    |        |
|                               | Medidas Protetivas             |                                                 | Nome da Mãe:                                  | Maria Ladislau Brito               |                |             |                    |        |
| 010629-<br>11.2016.8.14.0401  | urgência (Lei Mariz<br>Penha)  |                                                 | Nome do Pai:                                  | Antônio Ladislau Brito             |                |             |                    | 0      |
|                               |                                | Data de Na                                      | Nome do Responsável<br>scimento (DD/MM/AAAA): | Teste do Ladislau<br>29/03/1990    |                |             |                    |        |
|                               |                                |                                                 |                                               |                                    | Salvar         |             |                    |        |

Nessa janela o sistema informa que a Edição de FULANO DE TAL, foi realizada com sucesso! Agora o usuário acionará o botão "X" para poder fechar essa tela.

| ção de       | LADISLAU E | IRITO reali: | zada com suci | essol Fecha          |                  |           |              |                                 |
|--------------|------------|--------------|---------------|----------------------|------------------|-----------|--------------|---------------------------------|
| Dados        | Pessoais   | Dados Con    | nplementares  | Endereç              | os Documentos    | Telefones | Nome/Alcunha | O usuário aciona o <b>botão</b> |
| Foto         | Vinculação | E-mail       | SUSIPE        |                      |                  |           |              | "X" para fechar a tela.         |
|              |            |              | Ti            | po Pessoa:           | Física OJurídica | 1         |              |                                 |
|              |            |              |               | CPF:                 | 483.847.302-88   |           |              |                                 |
|              |            |              | Nome          | da Pessoa:           | LADISLAU BRITO   | )         |              |                                 |
| Sexo:        |            |              |               | Masculino 🔻          |                  |           |              |                                 |
| Nome da Mãe: |            |              |               | Maria Ladislau Brito |                  |           |              |                                 |
|              |            |              | No            | me do Pai:           | Antônio Ladislau | u Brito   |              |                                 |
|              |            |              | Nome do Re    | esponsável           | Teste do Ladisla | au        |              |                                 |
|              | Da         | ta de Nasc   | imento (DD/)  | AM/AAAA):            | 29/03/1990       |           |              |                                 |

© Secretaria de Informática Evite imprimir esse material, utilize apenas a versão eletrônica!

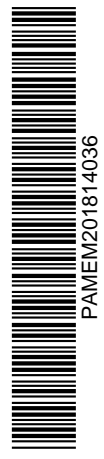

5

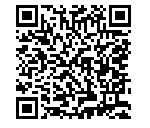